### C O A C H M E P L U S 🞇

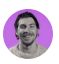

 $\sim$ 

CoachMePlus Help > Workouts > Workout Builder - Admin Tools

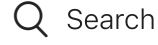

Articles in this section

## Shared Exercise Baseline - A Detailed Overview

Stephen Ostrow

a few seconds ago · Updated

Follow

This article will show you:

• How to create a baseline for your install

You need this because:

• You want to set baselines for exercises that you utilize for your program.

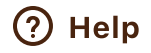

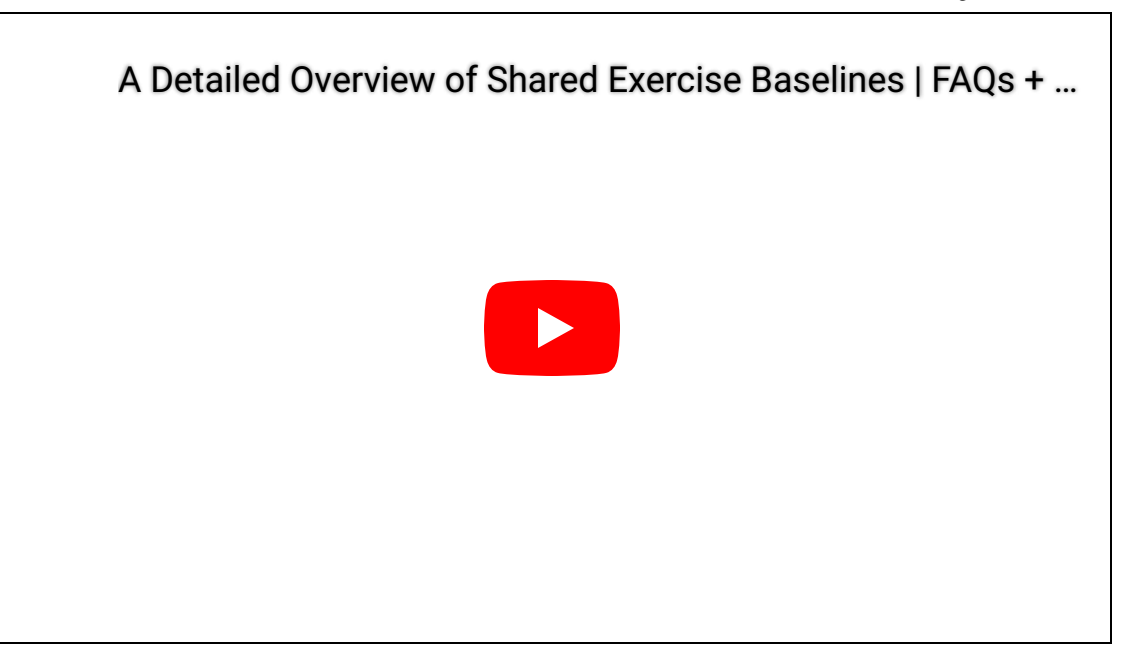

# Creating a Baseline:

**<u>Step One</u>**: On your homepage, click **Settings => Training => Baseline**.

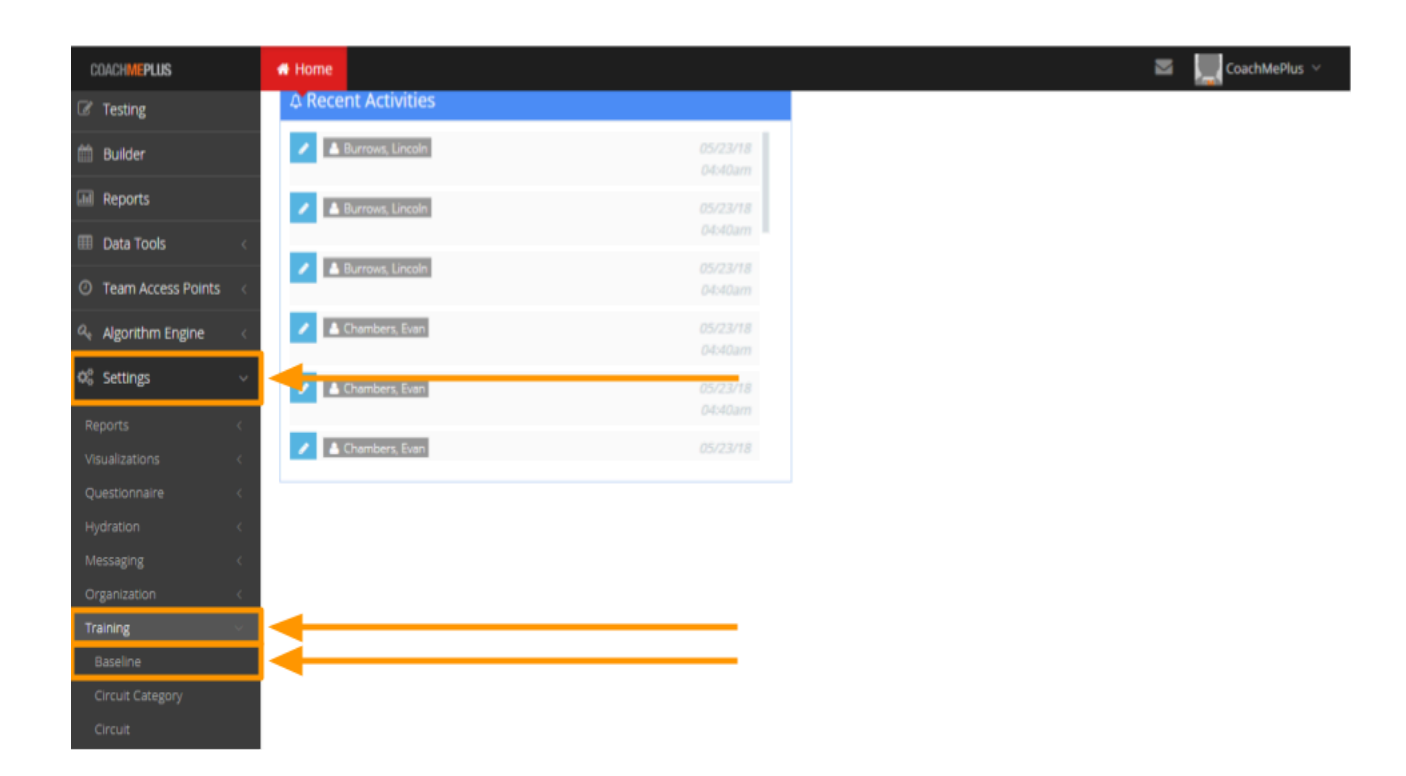

<u>Step Two</u>: You will be brought to a new page. This page shows all of the baselines that were created previously. You have the option to edit and/or delete a baseline.

| COACHIMEPLUS                                | 🚜 Home         |               | 🔤 📃 CoachMePlus 🗸 |
|---------------------------------------------|----------------|---------------|-------------------|
| Ξ                                           | Baseline List  |               | + New Titler      |
| # Home                                      | Title          | A Has formula | Actions           |
| C <sup>#</sup> App View                     | Back Squat     |               |                   |
| 曫 Athlete Central                           | Bench          |               |                   |
| C Testing                                   | Bench Press    |               |                   |
| 🛗 Builder                                   | Chest          |               |                   |
| all Reports                                 | Clean          |               |                   |
| III Data Tools <                            | Deadlift       |               |                   |
| <ul> <li>Team Access Points &lt;</li> </ul> | Front Squat    |               |                   |
| ିକ୍ Algorithm Engine <                      | Hang Clean     |               |                   |
| 😋 Settings 🔹                                | Military Press |               |                   |
| Reports <                                   | Push Press     |               |                   |
| Visualizations <                            | Row            |               |                   |
| Questionnaire <                             | Squat          |               |                   |

**<u>Step Three</u>**: A new window will appear for you to title your **Baseline**. Click **Save** to save your new baseline.

| COACHIMEPLUS                           | af Home                                                                                                    | CoachMePlus 🗸 |
|----------------------------------------|----------------------------------------------------------------------------------------------------|---------------|
|                                        | + New Baseline                                                                                                    |               |
| # Home                                 | Title  Power Snatch                                                                                               |               |
| C <sup>#</sup> App View                | Formula                                                                                                    |               |
| 曫 Athlete Central                      | Optionally, to calculate 1RM from weight and reps, enter a mathematical formula. e.g. (ib) "weight * reps * 0.25" |               |
| ☑ Testing                              | and Rest to Kee                                                                                                   |               |
| 🛗 Builder                              | Dack to list                                                                                                    |               |
| M Reports                              |                                                                                                    |               |
| III Data Tools <                       |                                                                                                    |               |
| ⑦ Team Access Points <                 |                                                                                                    |               |
| a, Algorithm Engine <                  |                                                                                                    |               |
| Ø <sub>6</sub> <sup>o</sup> Settings < |                                                                                                    |               |
| 🛛 Help 🛛 <                             |                                                                                                    |               |
|                                        |                                                                                                    |               |

<u>Step Four</u>: Your new baseline will now appear on the **Baseline list**.

| COACHMEPLUS             | <b>#</b> H | # Home                                                                     |             |                 |  |  |  |
|-------------------------|------------|----------------------------------------------------------------------------|-------------|-----------------|--|--|--|
|                         | Ba         | aseline List                                                               |             | New Tilter      |  |  |  |
| # Home                  |            | The item was created successfully. Click here to review or edit this item. |             |                 |  |  |  |
| ☑ <sup>®</sup> App View | F          | Title                                                                      | Has formula | Actions         |  |  |  |
| 曫 Athlete Central       |            | Back Squat                                                                 |             |                 |  |  |  |
| C Testing               |            | Bench                                                                      |             |                 |  |  |  |
| 🛗 Bullder               | C          | Bench Press                                                                |             |                 |  |  |  |
| I Reports               | C          | Chest                                                                      |             |                 |  |  |  |
| I Data Tools            | C          | Clean                                                                      |             |                 |  |  |  |
| Team Access Points      |            | Deadlift                                                                   |             |                 |  |  |  |
| ্ Algorithm Engine      | C          | Front Squat                                                                |             |                 |  |  |  |
| 📽 Settings 🗸            |            | Hang Clean                                                                 |             |                 |  |  |  |
| Reports <               | 0          | Lat Pulldown                                                               |             |                 |  |  |  |
| Visualizations <        |            | Military Press                                                             |             |                 |  |  |  |
| Questionnaire <         | C          | Power Snatch                                                               |             | 🖋 Edit 🐵 Delete |  |  |  |
| Hydration <             |            | Push Press                                                                 |             |                 |  |  |  |

f  $\checkmark$  in

#### Was this article helpful?

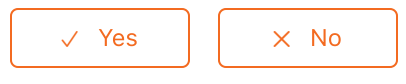

0 out of 0 found this helpful

Return to top 🔿

#### **Recently viewed articles**

- How To Search and Select a Food in Nutrition Module
- How To Use the Barcode Scanner in Nutrition Module
- How To Upload a Video into Your Exercise from Your Desktop (Individual)

How To: Assign Athletes to a Training Group

How To: Add a User Who is Not an Athlete, i.e. a Coach or General Manager

#### **Related articles**

How To: Calculate a One Rep Max

Maximum Based On Reps

How To: Create Your Training Group Folders

Adding an Athlete Via Bulk Import: A Detailed Overview

Athlete Missing One Rep Max Baseline

#### Comments

0 comments

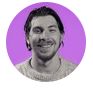

Be the first to write a comment.

CoachMePlus Help